## Wesley – Allworx Reach App Instructions

On your mobile device, go to your App Store.

Search for Allworx Reach and install the latest version. As of 3-13-20 it is Allworx Reach 5.

Once installed on your mobile device, open the Reach app.

Click *Allow* for the app to access your speaker and microphone, but you do not need to allow the app access to your personal contacts unless you want to.

Click OK in the upper right to accept the E911 notice.

Configure the *My Server* page with the following info:

Address: voice.wesleyseminary.edu

**Name:** first initial of your first name + last name (ie: dshaver) (*Note: if your phone is assigned to a department name or other generic user, please contact Solutionworx for your username.*)

**Password:** This will be your PIN for your Wesley voice mailbox. The default PIN is 12345.

Click Login in the upper right.

The Reach app should login and you should be able to make and receive calls the same as you would from your desk phone. Remember to use 7 to dial out when placing calls. You can also make extension to extension calls by dialing the 4-digit extension.

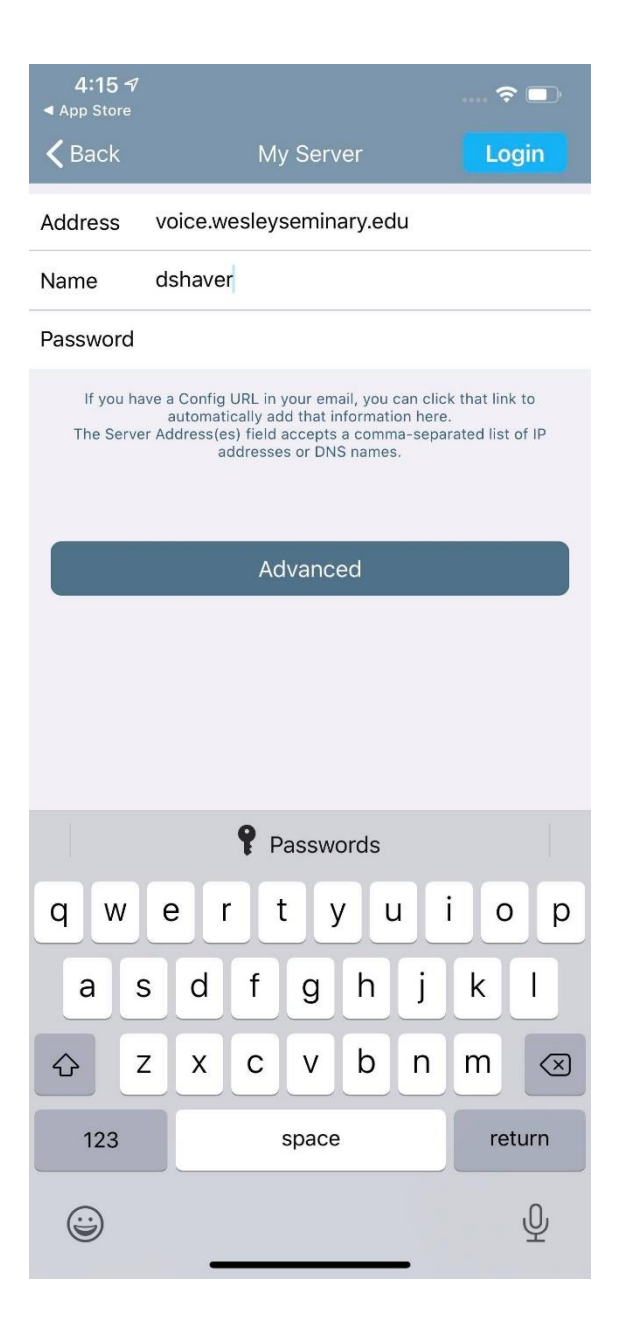